## **How to Post Course Announcements**

This document contains instructions on how to post general announcements to all users enrolled in your course.

1. On the course homepage, under the General section, click on Announcements.

| Genera | al 🖉                       | :            |
|--------|----------------------------|--------------|
|        | FORUM<br>Announcements 🖋   | i            |
| 2      | ATTENDANCE<br>Attendance 🖋 | Mark as done |

2. On the next page, click the **Add discussion topic** button.

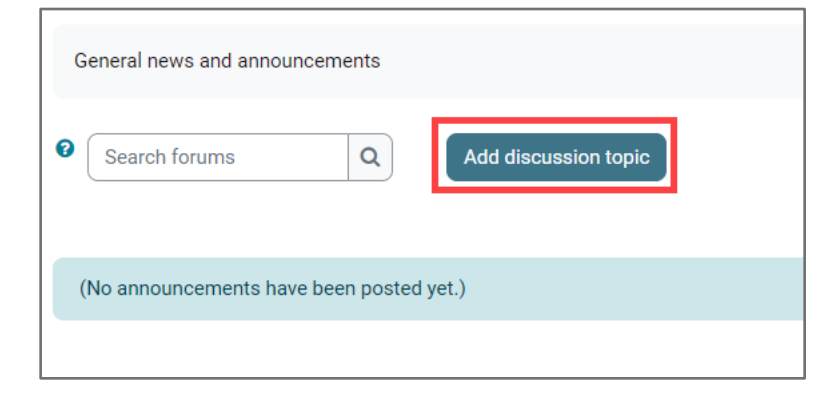

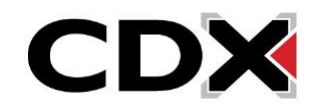

 On the announcement settings page that opens, enter the topic of the announcement in the Subject field. Then type the details of the memo you wish to communicate to all participants in the class in the Message field.

| Subject d | Wednesday class is cancelled                                                                                                    |
|-----------|----------------------------------------------------------------------------------------------------|
| Message   | Image: Image: |
|           | Post to forum Cancel Advanced                                                                                                    |

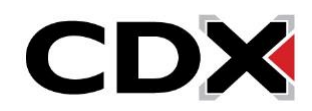

4. If you wish to attach or upload a file to be associated with this announcement, click **Advanced** beneath the description box to reveal more options. You may then drag and drop the file from its location on your desktop directly into the **Attachment** drop box available on the course page.

| Message ()             | Image: Image: Image |
|------------------------|----------------------------------------------------------------------------------------------------|
|                        | Class on Wednesday, November 29th is cancelled. Please submit your weekly assignment by Thursday, November 30th.                                                                                                    |
|                        |                                                                                                    |
|                        |                                                                                                    |
|                        |                                                                                                    |
|                        |                                                                                                    |
|                        |                                                                                                    |
|                        |                                                                                                    |
|                        |                                                                                                    |
|                        | Post to forum Cancel Advanced                                                                                                    |
|                        | A Maximum file size: 50 MB, maximum number of files: 1                                                                                                    |
| C C Details            |                                                                                                    |
| Name Ch. 59 Assignment | ► Files                                                                                                    |
|                        |                                                                                                    |
|                        | files here to unload                                                                                                    |
|                        |                                                                                                    |
| You can als            | Pinned ?                                                                                                    |
| upload file            | S Send forum post notifications with no editing-time delay                                                                                                    |
| button.                | and dropped from a                                                                                                    |
|                        | folder or your desktop to                                                                                                    |
|                        | here for uploading.                                                                                                    |
|                        | Post to forum Cancel                                                                                                    |

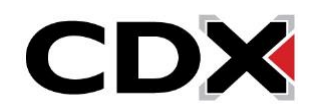

5. You may post or plan to post multiple course announcements. In this case, you can always ensure the latest post is pinned at the top of the announcements list by default by selecting the **Pinned** checkbox.

| Attachment       | 0                                                                        | Maximum file size: 50 MB, maximum number of files: 1 |
|------------------|--------------------------------------------------------------------------|------------------------------------------------------|
|                  | 2                                                                        |                                                      |
|                  | ■ Files                                                                  |                                                      |
|                  |                                                                          |                                                      |
|                  | Ch. 59 Assign                                                            |                                                      |
|                  | Pinned 🕖                                                                 |                                                      |
|                  | $\hfill\square$ Send forum post notifications with no editing-time delay |                                                      |
| > Display period |                                                                          |                                                      |
| > Tags           |                                                                          |                                                      |
|                  | Post to forum Cancel                                                     |                                                      |

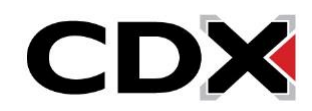

6. When you post an announcement, the system will grant you an automatic grace period of 30 minutes in which you can make changes before notifying course participants of the new announcement. If you wish to bypass this grace period and notify participants immediately as you submit your post, check the box next to the Send forum post notifications with no editing-time delay option. Lastly, please scroll down the page and click the Post to forum button when done.

| Attachment       | 0                                                        | Maximum file size: 50 MB, maximum number of files: 1 |
|------------------|----------------------------------------------------------|------------------------------------------------------|
|                  | 2                                                        | III III 🗉 🖿                                          |
|                  | Files                                                    |                                                      |
|                  | Ch. 59 Assign                                            |                                                      |
|                  |                                                          |                                                      |
|                  | Pinned Q                                                 |                                                      |
|                  | Send forum post notifications with no editing-time delay |                                                      |
|                  |                                                          |                                                      |
| > Display period |                                                          |                                                      |
| > Tags           |                                                          |                                                      |
|                  | Post to forum Cancel                                     |                                                      |

7. If you would like to apply a specific length of time for which you wish the announcement to be available for course participants to view, click on the **Settings** option at the top of the page.

| Forum                | Settings | Advanced grading Subscriptions Reports More -                      |                                                               |   |
|----------------------|----------|--------------------------------------------------------------------|---------------------------------------------------------------|---|
|                      |          |                                                                    | FAT 3e: ASE 6 Electrical (Bartlett) > General > Announcements |   |
| s                    |          | This post will be mailed out immediately to all forum subscribers. |                                                               | × |
|                      |          | General news and announcements                                     |                                                               |   |
| e <b>trical Syst</b> |          | Search forums     Q     Add discussion topic                       |                                                               |   |
| conductor,           |          | Discussion                                                         | Started by Last post ↓ Replies                                |   |
| e the proce          |          | Wednesday class is cancelled                                       | Jones Bartl<br>21 Nov 2023 Jones Bartl<br>21 Nov 2023 0       | : |

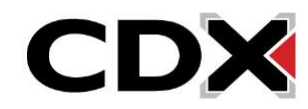

8. On the resulting page, please scroll down and expand Availability settings. To apply a date and time for when you would like your announcement to be visible, click the Enable checkbox next to Due date and then select the timing parameters. If you wish to apply a date and expiration time for when the announcement should be removed from course participants' view, click the Enable checkbox next to the Cut-off date option and then select the desired timing.

| ✓ Availability |   |                                                                                                    |
|----------------|---|----------------------------------------------------------------------------------------------------|
| Due date       | 0 | 21 $\Rightarrow$ November $\Rightarrow$ 2023 $\Rightarrow$ 17 $\Rightarrow$ 00 $\Rightarrow$ $\stackrel{\text{def}}{=}$ Enable |
| Cut-off date   | 0 | 29 	♦ November 	♦ 2023 	♦ 17 	♦ 00 	♦                                                                                          |

9. Once you are satisfied with your settings, click the **Save and return to course** or **Save and display** button.

| > Tags         |                                    |                  |        |  |
|----------------|------------------------------------|------------------|--------|--|
| > Competencies |                                    |                  |        |  |
|                | Send content change notification ? |                  |        |  |
|                | Save and return to course          | Save and display | Cancel |  |
| • Required     |                                    |                  |        |  |

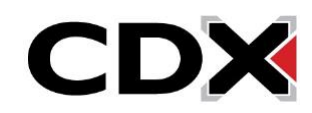

10. Your announcement will go out either immediately or after 30 minutes (depending on whether you checked the "no editing time delay" option during setup). The announcement will appear on the discussion forum page after it is posted.

|                                              | FAT 3e: ASE 6 Electrical (Bartlett) > General > Announcements |                            |         |   |
|----------------------------------------------|---------------------------------------------------------------|----------------------------|---------|---|
| Due: Tuesday, November 21, 2023, 5:00 PM     |                                                               |                            |         |   |
| General news and announcements               |                                                               |                            |         |   |
| Search forums     Q     Add discussion topic |                                                               |                            |         |   |
| Discussion                                   | Started by                                                    | Last post ↓                | Replies |   |
| Wednesday class is cancelled                 | Jones Bartl<br>21 Nov 2023                                    | Jones Bartl<br>21 Nov 2023 | 0       | : |

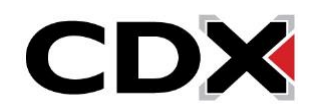